# Инструкция по участию в Диктанте Победы В режиме ОНЛАЙН

1. Диктант Победы можно написать 3 сентября 2020 года в режиме онлайн, для этого нужно определиться, будете ли Вы проходить тестирование, используя:

- а) Персональный компьютер (ПК);
- б) смартфон (планшет).
- 2. Инструкция для прохождения теста на смартфоне (планшете):

## 2.1. Для устройств на базе системы Android (в том числе MIUI)

2.1.1. Находим в меню Вашего устройства приложение Google play

(Play market)

2.1.2. Вводим в поисковую строку фразу «Диктант Победы»

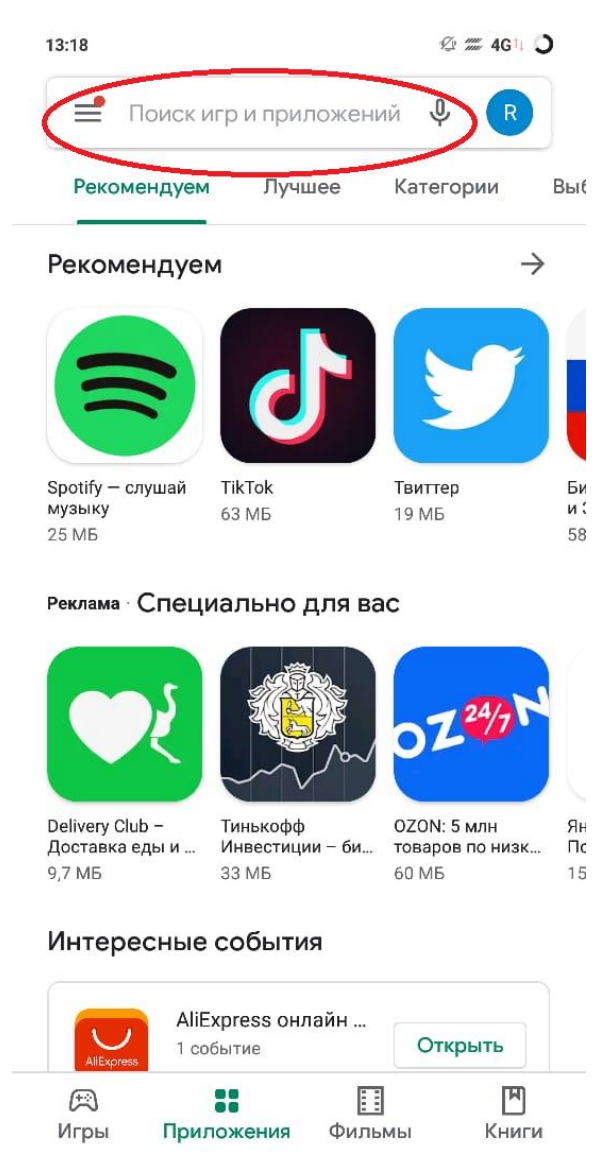

Ξ

<

2.1.3. В результате поиска отобразится приложение, нужно его скачать и установить

| 13:18       | ② //// 4G 1」 🔾                                                                                 |
|-------------|------------------------------------------------------------------------------------------------|
| ← ді        | иктант победы 🔍 🔍                                                                              |
|             | Диктант Победы<br>Edinaya Rossia ∙ Новости и журналы<br>⊯ Установлено                          |
| 75          | 75 лет Победы!<br>МИА «Россия сегодня» • Развлечения<br>4,5 ★ 36 МБ                            |
| REKTRHT     | Орфография:Диктант<br>Koliuzhnov Viacheslav • Образование<br>4,4 ★ 3,3 МБ ⊡ 5 млн+             |
| rs:2moinchi | Грамотей 2 Диктант по русскому языку<br>Ally team • Словесные игры<br>4,8 ★ 9,7 МБ 🕑 100 тыс.+ |
| 0<br>16     | Диктант<br>apkompartnerz • Образование<br>3,6 ★ 1,4 МБ ⊡ 100 тыс.+                             |
|             | Памяти Великой Победы<br>Nikita Cherkasov • Викторины<br>4,8★ 3,8 МБ ⊡ 10 тыс.+                |
| ГД          | Диктант: орфография и пунктуация<br>TEOfrast • Образование<br>3,9★ 19 МБ ⊡ 50 тыс.+            |
|             | <b>День Победы</b><br>Nikas • Новости и журналы<br>4,6 ★ 1,3 МБ ⊡ 10 тыс.+                     |
| anomerit.   | Грамотей для детей - диктант по русск<br>Ally team • Обучающие                                 |

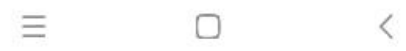

2.1.4 После установки необходимо открыть скачанное приложение и пройти процедуру регистрации посредством ввода номера телефона

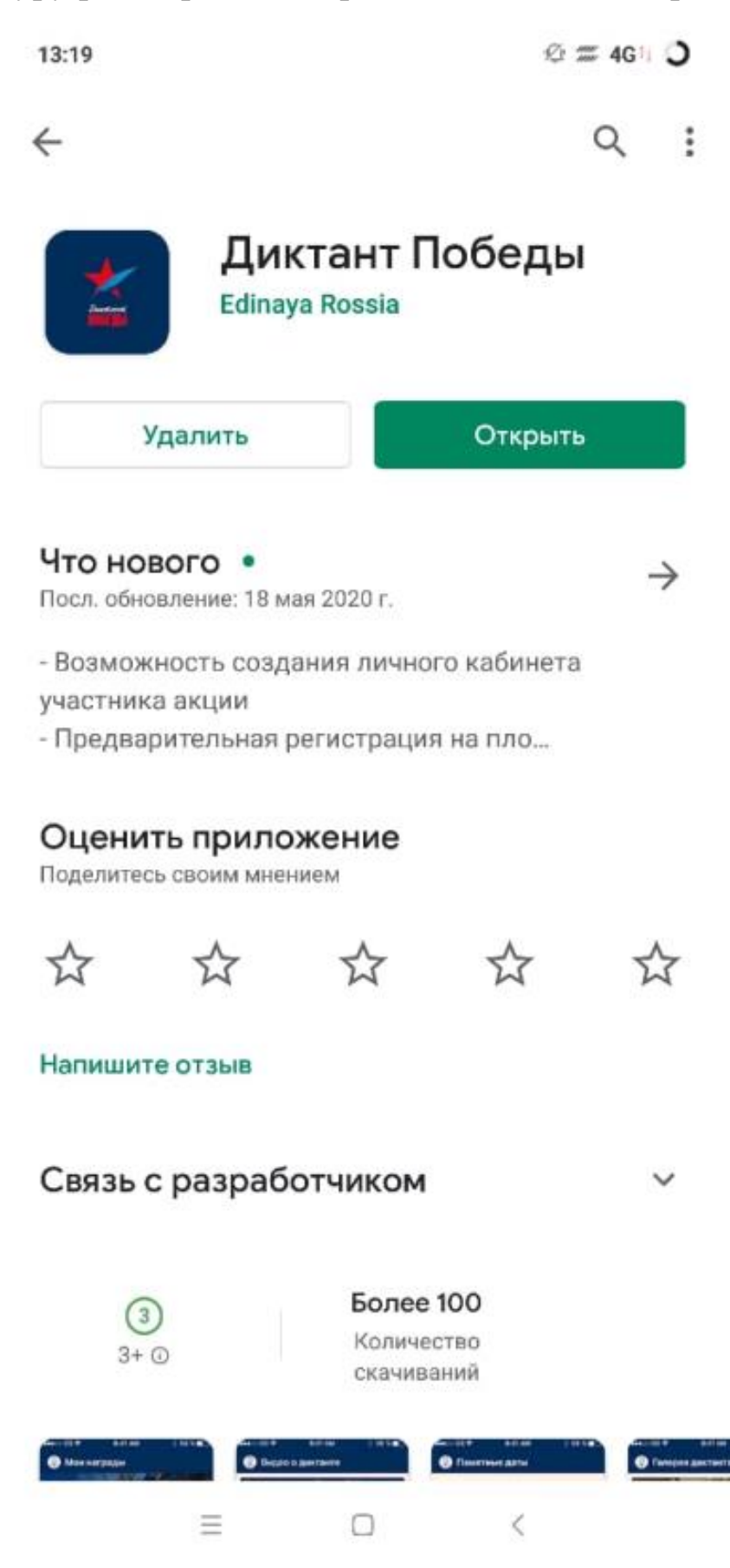

#### 2.1.5. Вводим номер телефона, ставим галочки напротив согласий

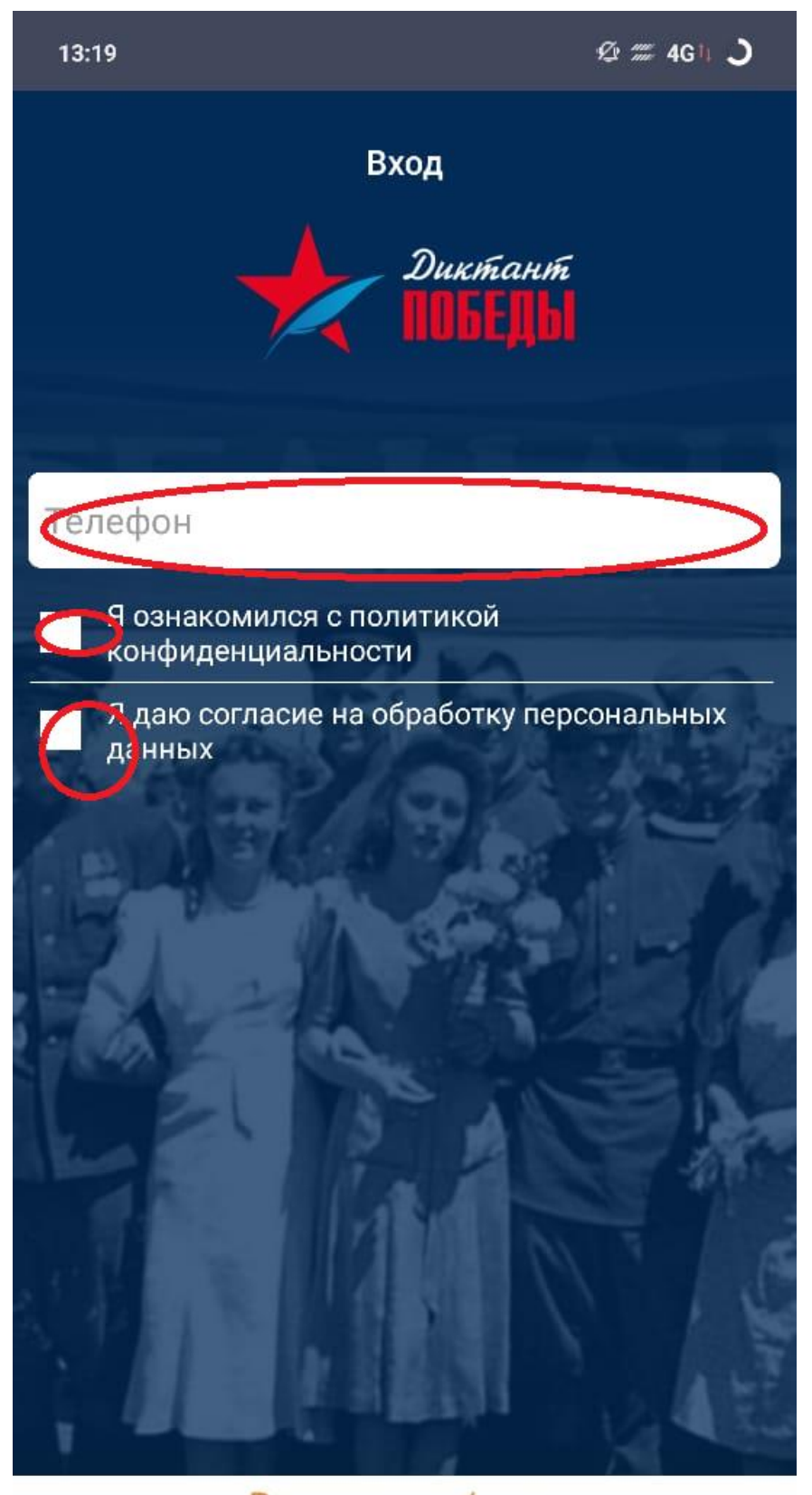

Регистрация / вход для иностранных участников

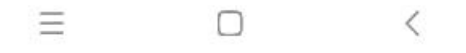

2.1.6. Ждем смс на указанный номер и после этого вводим числовой код из смс в соответствующую строчку, после этого регистрация в системе считается пройденной.

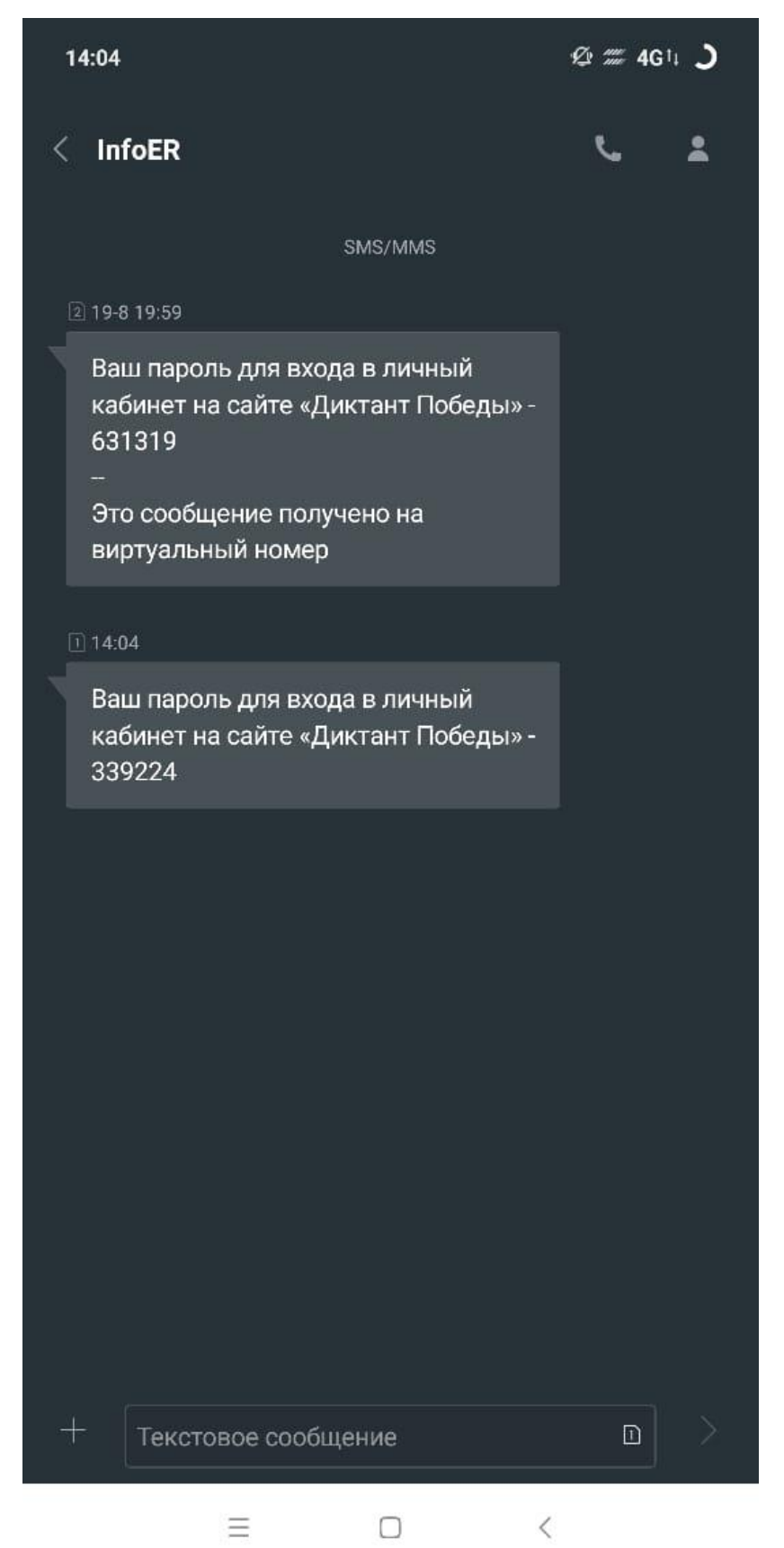

2.1.7. 03 сентября 2020 года можно будет открыть скачанное приложение, если необходимо, заново войти в аккаунт по номеру телефона (п.п. 2.1.5-2.1.6.) и написать Диктант Победы онлайн, в виде теста, который будет доступен во вкладке «ДИКТАНТ 2020».

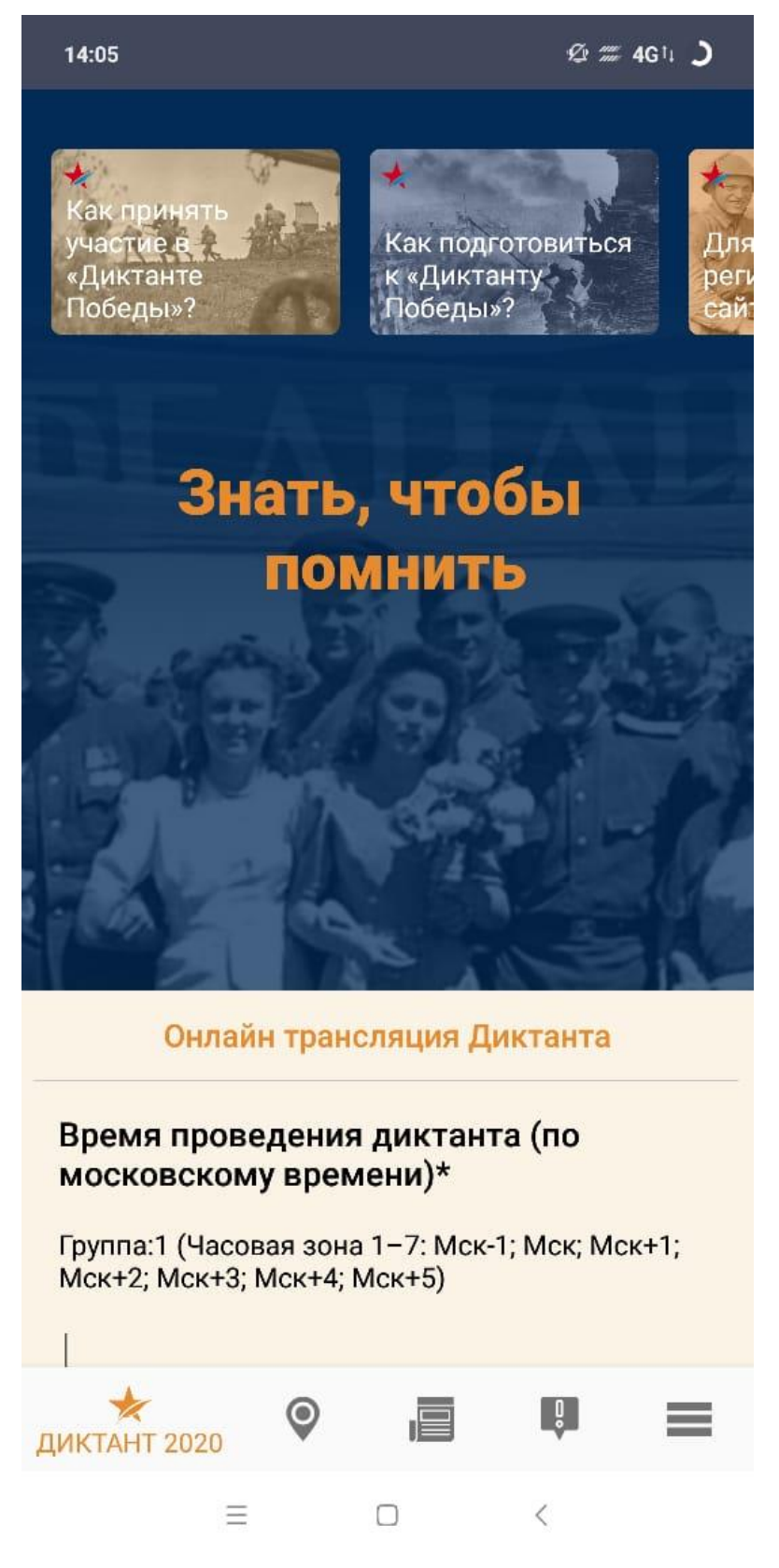

### 2.2. Для устройств на системе iOS:

2.2.1. Находим в меню Вашего устройства приложение App Store

2.2.2. Вводим в поисковую строку фразу «Диктант Победы»

2.2.3. В результате поиска отобразится приложение, нужного его скачать и установить

2.2.4. После установки необходимо открыть установленное приложение и пройти процедуру регистрации посредством ввода номера телефона

2.2.5. Вводим номер телефона, ставим галочки напротив согласий

2.2.6. Ждем СМС на указанный номер и после этого вводим числовой код из смс в соответствующую строчку, после этого регистрация в системе считается пройденной

2.2.7. 03 сентября 2020 года можно будет открыть скачанное приложение, если необходимо, заново войти в аккаунт по номеру телефона (пп. 2.2.5. – 2.2.6.) и написать Диктант Победы онлайн, в виде теста, который будет доступен во вкладке «ДИКТАНТ 2020».

#### 3. Инструкция для пользователей ПК

3.1. Открываем браузер, вводим в адресную строку: диктантпобеды.рф

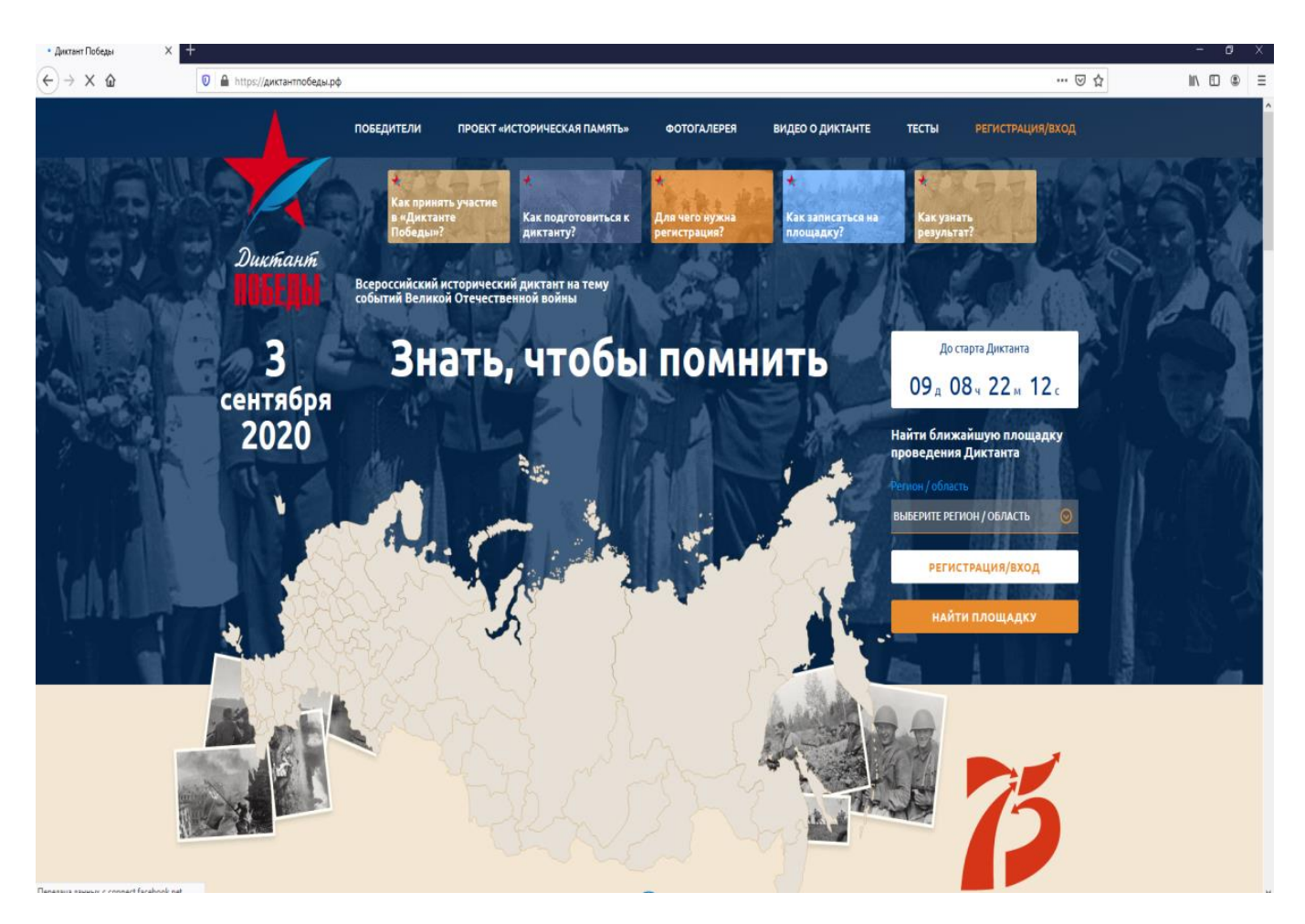

3.2. После загрузки главной страницы, в правом верхнем углу меню выбираем вкладку «регистрация/вход».

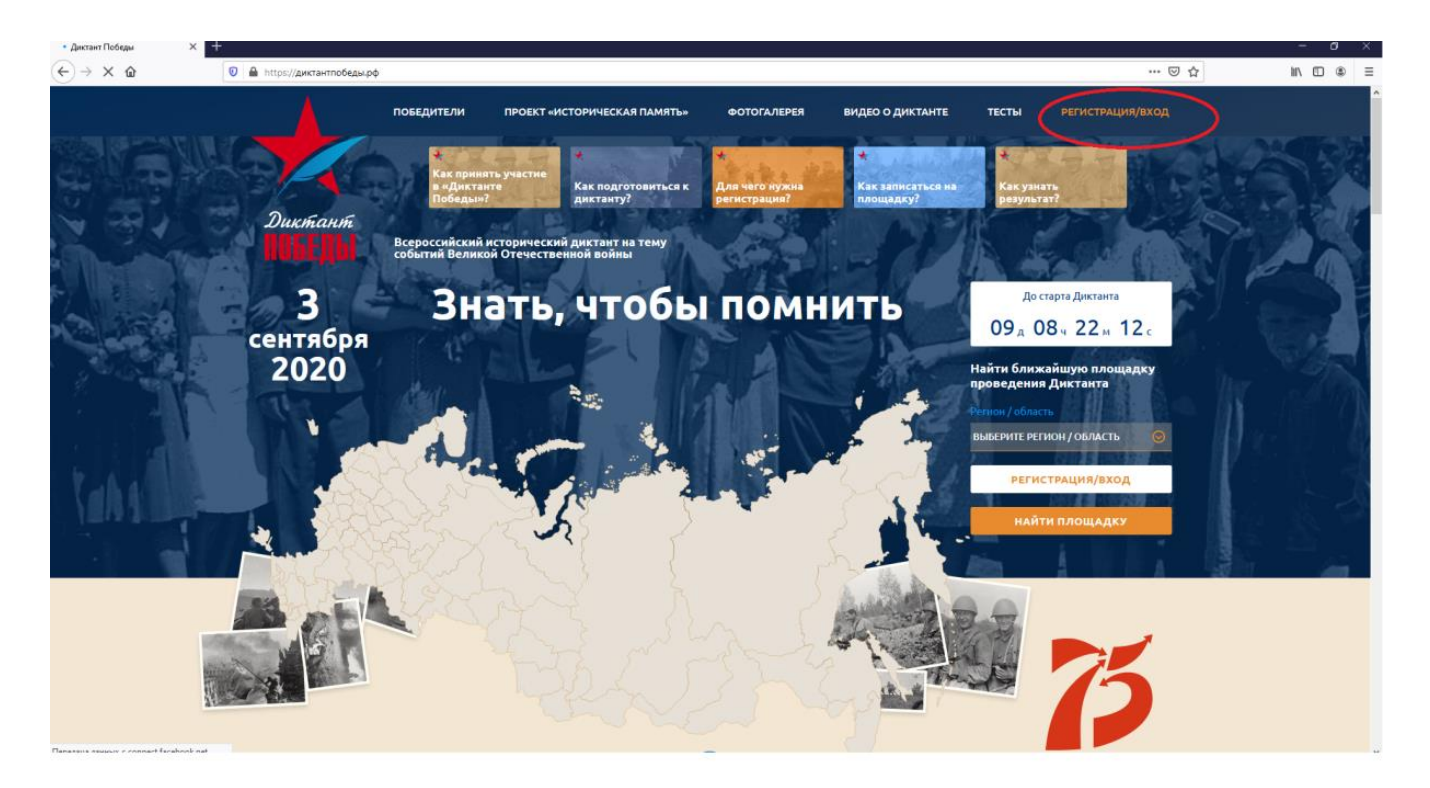

3.3. В окне авторизации вводим номер телефона, а затем нажимаем продолжить

| 🛧 Диктант Победы | × +                          |                                                                                                    | - a ×       |
|------------------|------------------------------|----------------------------------------------------------------------------------------------------|-------------|
| ← → ♂ ☆          | 💿 🔒 https://диктантпобеды.pф |                                                                                                    | ©☆ IN [] \$ |
|                  |                              |                                                                                                    |             |
|                  |                              |                                                                                                    |             |
|                  |                              | Всероссийский исторический диктавт на тему<br>событий Великой Отечественной войны                                 |             |
| Wat and          | 3                            | Вната достарта Достарта Достарта Достарта Достарта Достарта Достарта Достарта Достарта Достарта Достарта Достарта |             |
|                  | сентября                     | Авторизация 09 л 08 л 21 л 21 с                                                                                   |             |
|                  | 2020                         | Пожалуйста, введите свой мобильный телефон — вам будет<br>отправлен пароль для входа.<br>Импер телефона           |             |
|                  |                              | Ваш номер телефона                                                                                                |             |
| Laber            |                              | РЕСИСТРАЦИЯ/ВХОД                                                                                                  |             |
|                  | Te.s                         | регистрация / вход<br>для иностранных участников найти площадку                                                   |             |
|                  |                              | · · · · · · · · · · · · · · · · · · ·                                                                             |             |

3.4. На указанный номер придет СМС с паролем для входа
3.5. После входа в личный кабинет аккаунт считается зарегистрированным